# SIEMENS

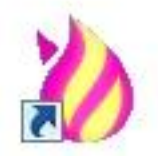

Driver Installer and Uninstaller for TUSB3410 based devices

Installation und Deinstallation des Treibers für Geräte auf Basis TUSB3410

**Installation Manual** 

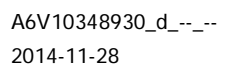

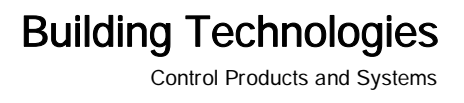

#### Impressum

Technical specifications and availability subject to change without notice.

© Siemens Switzerland Ltd, 2014

Transmittal, reproduction, dissemination and/or editing of this document as well as utilization of its contents and communication thereof to others without express authorization are prohibited. Offenders will be held liable for payment of damages. All rights created by patent grant or registration of a utility model or design patent are reserved.

Issued by: Siemens Switzerland Ltd. Building Technologies Division International Headquarters Gubelstrasse 22 CH-6301 Zug Tel. +41 41 724-2424 www.siemens.com/buildingtechnologies

Ausgabe: 2014-11-28 Dokument-ID: A6V10348930\_d\_--\_--

# Inhaltsverzeichnis

| 1   | Installation      | 4  |
|-----|-------------------|----|
| 1.1 | Windows 8 / 8.1   | 4  |
| 1.2 | Windows 7         | 5  |
| 1.3 | Windows XP        | 6  |
| 2   | Deinstallation    | 8  |
| 2.1 | Windows 8 / 8.1   | 8  |
| 2.2 | Windows 7         | 9  |
| 2.3 | Windows XP        | 10 |
| 3   | License Agreement | 11 |

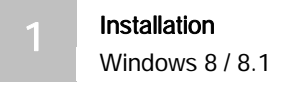

#### Installation 1

### 1.1 Windows 8 / 8.1

| 1. |                                                                                                    | Go to                                                                                                    | Besuchen Sie                                                                                                    |
|----|----------------------------------------------------------------------------------------------------|----------------------------------------------------------------------------------------------------|----------------------------------------------------------------------------------------------------|
|    |                                                                                                    | http://www.siemens.com/FDUZ22                                                                             | http://www.siemens.com/FDUZ227-                                                                                                   |
|    |                                                                                                    | <u>7-driver</u> .                                                                                         | driver.                                                                                                    |
| 2. |                                                                                                    | Navigate to your download<br>folder and start the driver<br>installation by clicking on the<br>installer. | Öffnen Sie das Download<br>Verzeichnis und starten Sie die<br>Installation indem Sie auf das<br>Icon klicken.                     |
| 3. | Siemens TUSB Driver x64 Setup -                                                                                                    | Accept the terms of the End<br>User License Agreement and<br>click the button 'Install'.                  | Akzeptieren Sie die Bedingungen<br>des Lizenzabkommens und<br>klicken Sie auf die Schaltfläche<br>'Installieren'                  |
| 4. | Veser Account Control      Out our and to allow the following program to install software on this computer?      Program name: Siemens TUSB Driver x64     Verified publisher: Siemens Switzerland tdd.     File origin: Hard drive on this computer      Show details     Yes No      Change when these notifications appear                               | Click 'Yes' if you get asked<br>whether you want to allow this<br>program to install software.            | Klicken Sie auf 'Ja', falls Sie<br>gefragt werden, ob Sie diesem<br>Programm die Installation von<br>Software genehmigen möchten. |
| 5. | Windows Security      Would you like to install this device software?     Name: Siemens AG Ports (COM & LPT)     Publisher: Siemens Switzerland Ltd.      Always trust software from "Siemens Switzerland     Ltd.".      You should only install driver software from publishers you trust. How can I decide which     device software is safe to install? | Click 'Install' if you get asked<br>whether you would like to<br>install this driver software.            | Klicken Sie auf 'Installieren', falls<br>Sie gefragt werden, ob Sie diese<br>Treiber Software installieren<br>möchten.            |
| 6. | Siemens TUSB Driver x64 Setup –<br>SIEMENS<br>Completed the Siemens TUSB Driver x64<br>Setup Wizard<br>Click the Finish button to exit the Setup Wizard.                                                                                                    | When the installation has<br>finished click the button<br>'Finish'                                        | Nach der Beendigung des<br>Installationsvorgangs, klicken Sie<br>auf die Schaltfläche 'Fertig<br>stellen'.                        |
| 7. |                                                                                                    | You can now connect your device to the PC.                                                                | Sie können Ihr Gerät nun mit dem PC verbinden.                                                                                    |

### 1.2 Windows 7

| 1. |                                                                                                    | Go to                                                                                                    | Besuchen Sie                                                                                                    |
|----|----------------------------------------------------------------------------------------------------|----------------------------------------------------------------------------------------------------|----------------------------------------------------------------------------------------------------|
|    |                                                                                                    | http://www.siemens.com/FDUZ22<br>7-driver.                                                                                                    | http://www.siemens.com/FDUZ227-<br>driver.                                                                                                    |
| 2. | Open File - Security Warning         XX           Do you wart to run this file?         Do you wart to run this file?           Image: Windows Installer Package         Publisher: Stemens Switzerland Ltd.           Type: Windows Installer Package         From: C\USers\Stemens_TUSB_Driver           Image: Windows Installer Package         From: C\USers\Stemens_TUSB_Driver           Image: Windows Installer Package         From: C\USers\Stemens_TUSB_Driver           Image: Windows ask before opening this file         Cancel           Image: While files from the Internet can be useful, this file type can potentially heam your computer: Only run software from publishers you trud. <u>What's the risk?</u> | Navigate to your download<br>folder and start the driver<br>installation by clicking on<br>'Siemens_TUSB_Driver_6_7_2<br>_2_x64.msi' and click 'Run'. | Öffnen Sie das Download<br>Verzeichnis und starten Sie die<br>Installation indem Sie auf<br>'Siemens_TUSB_Driver_6_7_2_2<br>_x64.msi' klicken und<br>anschließend 'Run' auswählen. |
| 3. | SIEMENS Please read the Stemens TUSB Driver x64 License Agreement USB Driver - License Copyright 2004.2013 Siemens Schweiz AG, Building Technologies Division / IC BT CPS S AI Rights Reserved This software is protected under German and/or US American Copyright Laws and provisions in international treaties. Unasthbrized reproduction and distribution of this software or parts of it is cetes the terms in the License Agreement Pent Back @Install Cancel                                                                                                    | Accept the terms of the End<br>User License Agreement and<br>click the button 'Install'.                                                              | Akzeptieren Sie die<br>Bedingungen des<br>Lizenzabkommens und klicken<br>Sie auf die Schaltfläche<br>'Installieren'.                                                               |
| 4. |                                                                                                    | Click 'Yes' if you get asked<br>whether you want to allow this<br>program to install software.                                                        | Klicken Sie auf 'Ja', falls Sie<br>gefragt werden, ob Sie diesem<br>Programm die Installation von<br>Software genehmigen möchten                                                   |
| 5. | Windows Security     Would you like to install this device software?     Nome Simons AS Pots (COM & LPT)     Publisher Siemens Switzerland Ltd.     Always trust software from "Siemens Switzerland Install     Ltd."     You should only install drive software from publishers you trust. How can I decide which     device software is soft to install?                                                                                                    | Click 'Install' if you get asked<br>whether you would like to<br>install this driver software.                                                        | Klicken Sie auf 'Installieren', falls<br>Sie gefragt werden, ob Sie diese<br>Treiber Software installieren<br>möchten.                                                             |
| 6. | SIEMENS<br>Completed the Slemens TUSB Driver x64<br>Setup Wizard<br>Cidd the Finish button to exit the Setup Wizard.                                                                                                    | When the installation has<br>finished click the button<br>'Finish'.                                                                                   | Nach Beendigung des<br>Installationsvorgangs klicken Sie<br>auf die Schaltfläche 'Fertig<br>stellen'.                                                                              |
| 7. | Siemens FDUZ227 Device (COM3) X<br>Device driver software installed successfully.                                                                                                    | Connect your device to the PC<br>and wait until you see the<br>confirmation that the driver has<br>been installed successfully.                       | Verbinden Sie Ihr Gerät mit dem<br>PC und warten Sie bis die<br>Meldung zur erfolgreichen<br>Installation des Treibers<br>erscheint                                                |

#### 1.3 Windows XP

|    | Γ                                                                                                    |                                   |                                   |
|----|----------------------------------------------------------------------------------------------------|-----------------------------------|-----------------------------------|
| 1. |                                                                                                    | Go to                             | Besuchen Sie                      |
|    |                                                                                                    | http://www.siemens.com/FDUZ22     | http://www.siemens.com/FDUZ227-   |
|    |                                                                                                    | 7-driver.                         | driver.                           |
| 2  | Once File Security Warries                                                                                                    |                                   |                                   |
| 2. | open rite - security warning                                                                                                    | Navigato to your download         | Öffnan Sia das Downlaad           |
|    | Do you want to run this file?                                                                                                    | folder and start the driver       | Verzeichnis und starten Sie die   |
|    | Name: Siemens_TUSB_Driver_6_7_2_2_x64.msi                                                                                                    | installation by clicking on       | Installation indem Sie auf        |
|    | Type: Windows Installer Package                                                                                                    | Siemens TUSB Driver 6 7 2         | Siemens TUSB Driver 6 7 2 2       |
|    | From: C:\Documents and Settings\Administrator\Desktop                                                                                                    | _2_x64.msi' and click 'Run'.      | _x64.msi' klicken und             |
|    | Run Cancel                                                                                                    |                                   | anschließend 'Run' auswählen.     |
|    | Always ask before opening this file                                                                                                    |                                   |                                   |
|    |                                                                                                    |                                   |                                   |
|    | While files from the Internet can be useful, this file type can<br>potentially harm your computer. Only run software from publishers                                                                                                    |                                   |                                   |
|    | you trust. What's the risk?                                                                                                    |                                   |                                   |
| 2  |                                                                                                    |                                   |                                   |
| 3. | Please read the Siemens TUSB Driver x64 Setup                                                                                                    |                                   |                                   |
|    | SIEIVIEINS Agreement                                                                                                    | Accept the terms of the End       | Akzeptieren Sie die               |
|    | USB Driver - License                                                                                                    | click the button 'Install'        | Lizenzahkommens und klicken       |
|    | Copyright 2004-2013 Siemens Schweiz AG,<br>Building Technologies Division / / C BT CPS                                                                                                    |                                   | Sie auf die Schaltfläche          |
|    | FS<br>All Rights Reserved                                                                                                    |                                   | 'Installieren'.                   |
|    | This software is protected under German and/or                                                                                                    |                                   |                                   |
|    | US American Copyright Laws and provisions in<br>international treaties. Unauthorized reproduction<br>and distribution of this software or nats of it is                                                                                                    |                                   |                                   |
|    |                                                                                                    |                                   |                                   |
|    | 1 accept the terms in the License Agreement                                                                                                    |                                   |                                   |
|    | Print Back Install Cancel                                                                                                    |                                   |                                   |
| 4  | A Simon TISB Driver v64 Setue                                                                                                    |                                   |                                   |
| 4. |                                                                                                    |                                   | Nash Daardinung daa               |
|    | Completed the Siemens TUSB Driver x64<br>Setup Wizard                                                                                                    | finished click the button         | Installationsvorgangs klickon Sio |
|    | Click the Einich button to evit the Setup Wittand                                                                                                    | 'Finish'                          | auf die Schaltfläche 'Fertig      |
|    | CIER OF THEIR GROUP OF CHE SHOP WILLING                                                                                                    |                                   | stellen'.                         |
|    |                                                                                                    |                                   |                                   |
|    |                                                                                                    |                                   |                                   |
|    |                                                                                                    |                                   |                                   |
|    |                                                                                                    |                                   |                                   |
|    |                                                                                                    |                                   |                                   |
|    | Back Finish Cancel                                                                                                    |                                   |                                   |
| 5  | Found New Hardware Wizard                                                                                                    |                                   |                                   |
| J. | Welcome to the Found New                                                                                                    | Connect your device to the        | Verbinden Sie Ihr Ceröt mit dem   |
|    | Hardware Wizard                                                                                                    | PC A new window opens in          | PC Fin neues Fenster wird         |
|    | Windows will search for current and updated software by<br>looking on your computer, on the hardware installation CD, or on<br>the Windows Update Web site (with your permission).                                                                                                    | which you choose the option       | geöffnet. Darin wählen Sie die    |
|    | Online privacy information                                                                                                    | 'No, not this time' and click the | Option 'Nein, diesmal nicht' und  |
|    | Can Windows connect to Windows Update to search for<br>software?                                                                                                    | button 'Continue.'                | klicken anschließend auf die      |
|    | Yes, this time only Vas. your and around time I amount a decime                                                                                                    |                                   | Schaltfläche 'Weiter'.            |
|    | No, not this time                                                                                                    |                                   |                                   |
|    | Cicle Number of Cicle Number of Cicle Number o |                                   |                                   |
|    | Linck rivesk to continue.                                                                                                    |                                   |                                   |
|    | < Back Next> Cancel                                                                                                    |                                   |                                   |

| 6. | Found New Hardware Wizard  Found New Hardware Wizard  This wizard helps you install software for: Siemens FDU2227 Device  If your hardware came with an installation CD  If your hardware came with an installation CD  If your hardware do do? Install the software automatically (Recommended) Install from a list or specific location (Advanced)  Click Nest to continue.  (Back Nest 2 Cancel                                                                                                    | Choose the option 'Install the<br>software automatically' and<br>click the button 'Continue.'                                                  | Wählen Sie die Option 'Software<br>automatisch installieren' und<br>klicken Sie auf die Schaltfläche<br>'Weiter'.                                                             |
|----|----------------------------------------------------------------------------------------------------|----------------------------------------------------------------------------------------------------|----------------------------------------------------------------------------------------------------|
| 7. | Found New Hardware Wizard         Please wait while the wizard installs the software         Image: Senence FDUZ227 Device         Image: Senence FDUZ227 Device         Image: Sene | Wait until the installation has<br>finished. If a warning message<br>occurs during the installation,<br>click the button 'Continue<br>Anyway.' | Warten Sie bis die Installation zu<br>Ende ist. Wenn während der<br>Installation eine Warnung<br>erscheint, klicken Sie auf die<br>Schaltfläche 'Installation<br>fortsetzen'. |
| 8. | Found New Hardware Wizard         Completing the Found New Hardware Wizard         The wizard has finished installing the software for.         Image: Semens FDUE2227 Device         Click Finish to close the wizard.         Click Finish to close the wizard.                                                                                                    | When the installation has<br>finished click the button<br>'Finish.'                                                                            | Nach Beendigung des<br>Installationsvorgangs klicken Sie<br>auf die Schaltfläche 'Fertig<br>stellen'.                                                                         |

# 2 Deinstallation

#### 2.1 Windows 8 / 8.1

| 1. | Start<br>Devices<br>Settings<br>Settings                                                                                                    | Move the cursor to the top right<br>corner of the desktop or press<br><start +="" c=""> to access the<br/>Windows Charms Bar. Now,<br/>click on 'Settings.'</start> | Bewegen Sie den Cursor in die<br>rechte obere Ecke Ihres Desktops<br>oder drücken Sie <start +="" c=""><br/>um die Windows Charms Bar zu<br/>öffnen. Klicken Sie nun auf<br/>'Einstellungen'.</start> |
|----|----------------------------------------------------------------------------------------------------|----------------------------------------------------------------------------------------------------|----------------------------------------------------------------------------------------------------|
| 2. | Settings<br>Destop<br>Control Panel<br>Personalization<br>PC info<br>Help                                                                                                    | The Settings submenu appears.<br>Click on 'Control Panel.'                                                                                                    | Das Untermenü der Einstellungen<br>öffnet sich. Klicken Sie auf<br>'Systemsteuerung'.                                                                                                    |
| 3. | Image: Second Panel       Image: Second Panel         Image: Second Panel       Image: Second Panel         Adjust your computer's settings       Second Panel         Image: Second Panel       Image: Second Panel         Image: Second Panel       Image: Second Pan | Click on 'Uninstall a program.'                                                                                                    | Klicken Sie auf 'Programm<br>deinstallieren'.                                                                                                    |
| 4. | Programs and Features Panel                                                                                                    | Select 'Siemens TUSB Driver<br>x64' and click on 'Uninstall.'                                                                                                    | Wählen Sie 'Siemens TUSB<br>Driver x64' und klicken Sie auf<br>'Deinstallieren'.                                                                                                    |
| 5. | Programs and Features  Are you sure you want to uninstall Siemens TUSB Driver x64?  In the future, do not show me this dialog box Yes No                                                                                                    | Confirm in the next window by clicking 'Yes.'                                                                                                    | Bestätigen Sie im nächsten<br>Fenster mit 'Ja'.                                                                                                    |
| 6. | Verified publisher: Siemens Stutzer and It.d.     Show details     Verified publisher: Hard drive on this computer     No                                                                                                    | Click Yes if you get asked<br>whether you want to allow this<br>program to remove the<br>software.                                                                  | Klicken Sie auf 'Ja', falls Sie<br>gefragt werden, ob Sie diesem<br>Programm die Entfernung der<br>Software genehmigen möchten.                                                                       |

#### 2.2 Windows 7

| 1. | Documents<br>Pictures<br>Music<br>Computer<br>Control Panel<br>Devices and Printers<br>Default Programs<br>Help and Support<br>Shut down D                                                                                                    | Click on the 'start' button and<br>then click on 'Control Panel'.                                 | Klicken Sie auf den Start<br>Button und dann auf<br>Systemsteuerung                                                                |
|----|----------------------------------------------------------------------------------------------------|---------------------------------------------------------------------------------------------------|----------------------------------------------------------------------------------------------------|
| 2. | Image: Second Second | Click on 'Uninstall a program.'                                                                   | Klicken Sie auf 'Programm<br>deinstallieren'.                                                                                      |
| 3. | Programs      Programs and Features                                                                                                    | Select 'Siemens TUSB Driver<br>x64' and click on 'Uninstall.'                                     | Wählen Sie 'Siemens TUSB<br>Driver x64' und klicken Sie auf<br>'Deinstallieren'.                                                   |
| 4. | Programs and Features         Are you sure you want to uninstall Siemens TUS8 Driver x64?         In the future, do not show me this dialog box         Yes                                                                                                    | Confirm in the next window by clicking 'Yes.'.                                                    | Bestätigen Sie im nächsten<br>Fenster mit Ja.                                                                                      |
| 5. | Itser Account Control         Image: Software from this computer?         Image: Software from this computer?         Image: Program name: Siemens TUSB Driver x64         Verified publisher: Siemens Switzerland Ltd.         File origin:         Hard drive on this computer         Image: Show details         Image: Change when these notifications appear                                                                                                    | Click 'Yes' if you get asked<br>whether you want to allow this<br>program to remove the software. | Klicken Sie auf 'Ja', falls Sie<br>gefragt werden, ob Sie diesem<br>Programm die Entfernung der<br>Software genehmigen<br>möchten. |

# 2.3 Windows XP

| 1. | Wy Documents         Wy Recent Documents         Wy Pictures         Wy Music         Wy My Computer         Control Panel         W Set Program Access and Defaults         Printers and Faxes         When the pand Support         We search         It Programs         It Defaults         It Defaults         It Programs         It Programs                                                                                                    | Click the 'start' button and then<br>click 'Control Panel.' | Klicken Sie auf den 'Start'<br>Button und dann auf<br>'Systemsteuerung'     |
|----|----------------------------------------------------------------------------------------------------|-------------------------------------------------------------|-----------------------------------------------------------------------------|
| 2. | Castral Standi       Image: Castral Standing         The Castral Standing       Image: Castral Standing         Image: Castral Standing       Image: Castral Standing         Image: Castral Standing       Image: Castral Standing | Click on 'Add or Remove<br>Programs.'                       | Klicken Sie auf 'Software'.                                                 |
| 3. | Program         # Horson't Youd C++ 2000 Bedatributable - x64 8.0.3075.4161         Size         13.2290           Worson't Youd C++ 2000 Bedatributable - x64 8.0.3075.4161         Size         13.2990           Worson't Youd C++ 2000 Bedatributable - x64 8.0.3075.4161         Size         13.2990           Worson't Youd C++ 2000 Bedatributable - x64 8.0.3075.4161         Size         13.2990           Worson't Youd C++ 2000 Bedatributable - x64 8.0.3075.4161         Size         13.2990           Worson't Wold C++ 2000 Bedatributable - x64 8.0.3075.4161         Size         12.290           Chi bera for associ efformation,<br>Chi bera for associ efformation,<br>To remove Bla program from your computing (skil Remove.         Encove                                                                                                    | Select 'Siemens TUSB Driver<br>x64' and click on 'Remove.'  | Wählen Sie 'Siemens TUSB<br>Driver x64' und klicken Sie auf<br>'Entfernen'. |
| 4. | Add or Remove Programs                                                                                                    | Confirm in the next window by clicking 'Yes.'               | Bestätigen Sie im nächsten<br>Fenster mit 'Ja'.                             |

# 3 License Agreement

Free software files are embedded in this product. You may copy, distribute and/or modify these free software files under the terms of their respective licenses, such as the GNU General Public License and the modified BSD license.

In the event of conflicts between Siemens license conditions and the Open Source Software license conditions, the Open Source Software conditions shall prevail with respect to the Open Source Software portions of the software.

On written request within three years from the date of product purchase and against payment of our expenses we will supply source code in line with the terms of the applicable license. For this, please contact us at

Siemens Switzerland Ltd Building Technologies Division Intellectual Property Gubelstrasse 22 CH-6301 Zug Switzerland

Generally, these embedded free software files are distributed in the hope that they will be useful, but WITHOUT ANY WARRANTY, without even implied warranty such as for MERCHANTABILITY or FITNESS FOR A PARTICULAR PURPOSE, and without liability for any Siemens entity other than as explicitly documented in your purchase contract.

All open source software components used within the product (including their copyright holders and the license conditions) are contained in a separate document.

See http://siemens.com/bt/download => ID A6V10388922 Open-Source Software (OSS) Licenses

Herausgegeben von Siemens Schweiz AG Building Technologies Division International Headquarters Gubelstrasse 22 CH-6301 Zug Tel. +41 41-724 24 24 www.siemens.com/buildingtechnologies

© Siemens Schweiz AG, 2012 Liefermöglichkeiten und technische Änderungen vorbehalten.